# 

## ΟΔΗΓΙΕΣ ΣΥΝΔΕΣΗΣ INCOTEX ΜΕ ΕFT-POS

133, 777, 133 WEB, 133 DUAL, 777 DUAL

#### Οι ΦΗΜ ΙΝΟΟΤΕΧ μπορούν να συνδεθούν είτε μέσω του πληκτρολογίου της μηχανής είτε μέσω Η/Υ.

# <u>Για Incotex 133 WEB, 133 DUAL και 777 DUAL (εάν είναι συνδεδεμένες με WiFi) πρέπει να γίνει η</u> παρακάτω παραμετροποίηση πριν την σύνδεση:

Πατάμε το ΚΛΕΙΔΙ-ΧΕΙΡΙΣΤΗΣ διαδοχικά μέχρι η οθόνη να γράφει ΠΡΟΓΡΑΜΜΑΤΙΣΜΟΙ και πατάμε ΣΥΝΟΛΟ.

- Με το πλήκτρο ΤΙΜΗ-ΕΙΣΙΤΗΡΙΟ βρίσκουμε την επιλογή ΠΑΡΑΜΕΤΡΟΙ και πατάμε ΣΥΝΟΛΟ.
- Πάλι με το **ΤΙΜΗ-ΕΙΣΙΤΗΡΙΟ** βρίσκουμε **ΕΠΙΛ.ΘΥΡΑΣ 1.1** και πατάμε τον αριθμό **4** και **ΣΥΝΟΛΟ**.
- Ξαναπατάμε **ΣΥΝΟΛΟ** και στην συνέχεια πατάμε **1** και **ΣΥΝΟΛΟ**.
- Για να επιστρέψουμε σε λειτουργία απόδειξης πατάμε το πλήκτρο ΚΛΕΙΔΙ-ΧΕΙΡΙΣΤΗΣ διαδοχικά μέχρι η οθόνη να γράψει ΑΠΟΔΕΙΞΗ και πατάμε τον αριθμό 1 και ΣΥΝΟΛΟ.

#### ΣΥΝΔΕΣΗ ΑΠΟ ΤΟ ΠΛΗΚΤΡΟΛΟΓΙΟ ΤΗΣ ΜΗΧΑΝΗΣ

## Αφού έχουμε παραμετροποιήσει το EFT-POS και γνωρίζουμε την πόρτα στην οποία συνδέεται (δείτε οδηγίες τερματικών EFT-POS) ακολουθούμε την παρακάτω διαδικασία:

- Συνδέουμε την ταμειακή και το **POS** στο ίδιο δίκτυο internet.
- Πατάμε το ΚΛΕΙΔΙ-ΧΕΙΡΙΣΤΗΣ διαδοχικά μέχρι η οθόνη να γράφει SERVICE.
- Πληκτρολογούμε **2104204134** και πατάμε **ΣΥΝΟΛΟ**.
- Πληκτρολογούμε 84 και πατάμε Μ.ΣΥΝΟΛΟ.
- Η οθόνη θα εμφανίσει POS timeout και έναν αριθμό. Πληκτρολογούμε 400 και πατάμε ΣΥΝΟΛΟ.
- Η οθόνη θα γράψει στιγμιαία Set timeout.
- •

## <u>Για σύνδεση με χρήση IP:</u>

- Πληκτρολογούμε τον αριθμό του POS που θέλουμε να συνδέσουμε με το 5 μπροστά (π.χ. 41, 42, 43) και πατάμε Μ.ΣΥΝΟΛΟ.
- Η οθόνη θα γράψει **ΙΡ?.**
- Πληκτρολογούμε την IP του POS και πατάμε ΣΥΝΟΛΟ.
- Η οθόνη θα γράψει **PORT?**.
- Πληκτρολογούμε την πόρτα στην οποία είναι ρυθμισμένο το POS (π.χ. Η πόρτα στα τερματικά MELLON είναι 4000) και πατάμε ΣΥΝΟΛΟ.
- Η μηχανή αναζητεί το POS στο δίκτυο και αν είναι όλα σωστά θα γράψει EFT-POS rdy.
- Σβήνουμε και ανάβουμε την μηχανή.

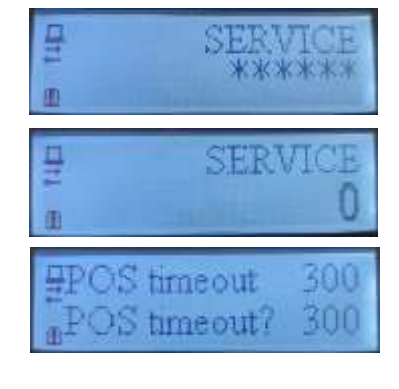

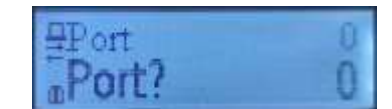

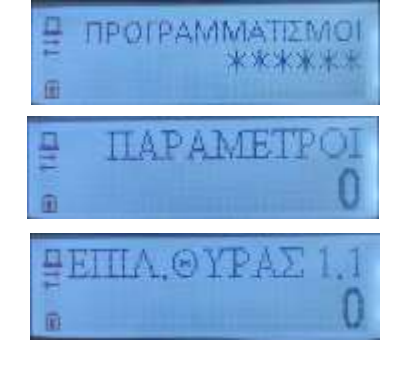

<u>Για σύνδεση με αναζήτηση IP:</u>

- Πληκτρολογούμε τον αριθμό του POS που θέλουμε να συνδέσουμε με το 8 μπροστά (π.χ. 81, 82, 83) και πατάμε Μ.ΣΥΝΟΛΟ.
- Η οθόνη θα γράψει **PORT?**.
- Πληκτρολογούμε την πόρτα στην οποία είναι ρυθμισμένο το POS (π.χ. Η πόρτα στα τερματικά MELLON είναι 4000) και πατάμε ΣΥΝΟΛΟ.
- Η μηχανή αναζητεί το POS στο δίκτυο και αν είναι όλα σωστά θα γράψει EFT-POS rdy.
- Σβήνουμε και ανάβουμε την μηχανή.

#### ΣΥΝΔΕΣΗ ΜΕΣΩ Η/Υ

- Συνδέουμε την μηχανή με τον υπολογιστή με καλώδιο USB.
- Ανοίγουμε το πρόγραμμα Incotex FDToolsGR\_POS.
- Πηγαίνουμε Connectivity Parameters.
- Απενεργοποιούμε την επιλογή Find IP(1).
- Επιλέγουμε τον αριθμό του POS που θέλουμε, συμπληρώνουμε το port και την IP του POS(2).
- Στο Timeout πληκτρολογούμε 400.
- Πατάμε **ΟΚ**.
- Πατάμε το πλήκτρο Check EFT-POS connection(3).
- Θα εμφανίσει ένα παράθυρο με το TID του POS και πατάμε OK.
- Το POS θα ζητήσει λήψη κλειδιού, επιβεβαιώνουμε.
- Πατάμε το πλήκτρο Get EFT-POS master key(4).
- Θα εμφανίσει ένα παράθυρο με το TID του POS και πατάμε OK.
- Το POS θα ζητήσει λήψη κλειδιού και επιβεβαιώνουμε.
- Πατάμε το Check EFT-POS connection(3).
- Θα εμφανίσει ένα παράθυρο με το TID του POS και πατάμε OK.
- Αν είναι όλα σωστά θα γράψει στο κάτω μέρος
  του παραθύρου CONNECTED.

| Admate Hellas. ΦΩΤΑΚΗ Μ. ΑΓΓΕΛΙΚΗ & ΣΙΑ ΕΠΕ  |  |
|----------------------------------------------|--|
| Αιτωλικού 126 & Ραιδεστού 85, 18544 Πειραιάς |  |
| Γηλ:2104204134-8                             |  |

e-mail:info@admatehellas.gr, www.admatehellas.gr

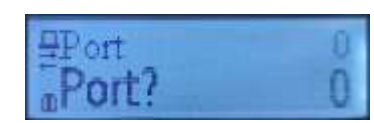

| 34                           |                       | A.                         |                        |
|------------------------------|-----------------------|----------------------------|------------------------|
|                              | Connected             |                            |                        |
| Set Date Tow                 | Header Programming    | Caely 2 Report             | Load Graphical Loga    |
| Set tax rates                | Det St                | Pacal Stary                | Internal SD activation |
| Operatura menes              | Operations passes the | Paper Feed                 | Set QR URL             |
| biobraviande                 | programmed.           | 00000000                   | Set PW update UPL      |
| Connectivity awameters       | BCR TCP config        | Departments<br>programming | Tel:                   |
| Adversari commenti<br>riscle | Delete PLU database   |                            | PWUE                   |

| ÷                           |                  | Get server AES to    | ar l               |
|-----------------------------|------------------|----------------------|--------------------|
| ax server connection URL.   |                  |                      |                    |
|                             |                  |                      | Set default        |
| LES key receiving URL.      |                  |                      |                    |
| FT-PO5 key receiving LRL.   |                  |                      | Set default        |
|                             |                  |                      | Set default        |
| PT POS number EFT POS port. | EFT-POS IP       | Timeout              |                    |
| 9                           | Find IF Check EF | T-POS connection Get | EFT-POS master key |
| 1                           |                  | 3                    | 4                  |